## How to create an account to access your virtual portal

Step 1: Access your email and find the email with the subject title "Welcome to NetClient CS"

| Welcome to NetClient CS                                             | Inbox ×                                                                                                    |                        |   |
|---------------------------------------------------------------------|----------------------------------------------------------------------------------------------------|------------------------|---|
| J.A. Johnson & Co., P.C. <no-reply@tho<br>to me *</no-reply@tho<br> | msonreuters.com>                                                                                                    | 10:29 AM (2 hours ago) | ☆ |
|                                                                     | Hi HowTo JAJC,                                                                                                    |                        |   |
|                                                                     | Welcome to NetClient CS. You can sign in using your Thomson Reuters Account.                                                                                                    |                        |   |
|                                                                     | If you don't have one yet, you can <u>create a Thomson Reuters Account.</u> Once you do, you'll be redirected to the NetClient CS sign in page.                                                                                                    |                        |   |
|                                                                     | Thank you for using NetClient CS.                                                                                                    |                        |   |
|                                                                     | Thomson Reuters                                                                                                    |                        |   |
|                                                                     | Click Here                                                                                                    |                        |   |
|                                                                     | J.A. Johnson & Co., P.C.<br>1016 Rosser St NW<br>Conyers, GA 30012                                                                                                    |                        |   |
|                                                                     | View our privacy policy, which includes information about our cookie policy.                                                                                                    |                        |   |
|                                                                     | This electronic mail message contains confidential and legally privileged information intended only for the recipient. If the<br>reader of this message is not the intended recipient, the reader is hereby notified that any dissemination, distribution, c<br>or other use of this message is strictly prohibited. | ie<br>opying           |   |
| ← Reply ← Forward                                                   |                                                                                                    |                        |   |

Step 2: You will be brought to this page where you will decide your password

| JV1C                                                                                                    |   |
|----------------------------------------------------------------------------------------------------|---|
| Email*                                                                                                    |   |
| HowToJAJC@gmail.com                                                                                                    |   |
| Your new password must contain:                                                                                                    |   |
| At least 3 of the following:<br>An uppercase letter (A-Z)<br>A lowercase letter (a-z)<br>A number (0-9)<br>A special character (@#!, etc.) |   |
| New password*                                                                                                    |   |
|                                                                                                    | 0 |
| ·                                                                                                    |   |
| Confirm new password*                                                                                                    | 0 |
| Confirm new password*                                                                                                    |   |
| Confirm new password*                                                                                                    |   |
| Confirm new password* Preferred language English (US)                                                                                      | ~ |

Step 3: Determine the password you would like to use, ensuring it has all four requirements Step 4: Then Click continue. Step 5: You will receive another email with a code to verify your email address

| Thomson Reuters   Thomson Reuters Account |                                                     |
|-------------------------------------------|-----------------------------------------------------|
|                                           | Verify email                                        |
|                                           | We've sent a 5-digit code to your email             |
|                                           | HowToJAJC@gmail.com. Verify your email by           |
|                                           | entering the code below. Once verified your account |
|                                           | will be created.                                    |
|                                           | Verify your 5-digit code Resend code                |
|                                           | Code is valid for 2 hours.                          |
|                                           |                                                     |
|                                           | Create account                                      |

Step 6: Type that code on the website, then click "Create account" as seen above.

|                                                              | 00   |
|--------------------------------------------------------------|------|
| Thomson Reuters<br>Sign in to NetStaff CS of<br>NetClient CS | r    |
| Your email<br>Password*<br>Your password                     | Edit |
| Reset your password                                          |      |

Step 7: You will be redirected to the login page where you will enter your email and the password you just created. (As seen above)

| C Thomson Reuters                                            |
|--------------------------------------------------------------|
| Keep your account safe<br>Add another authentication method. |
| Notification via Auth0 Guardian app                          |
| Google Authenticator or similar                              |
| <br>Phone >                                                  |
|                                                              |

Step 8: Next you will be brought to this page to add another authentication method. We suggest using the "Phone" method so you will receive a message via Text.

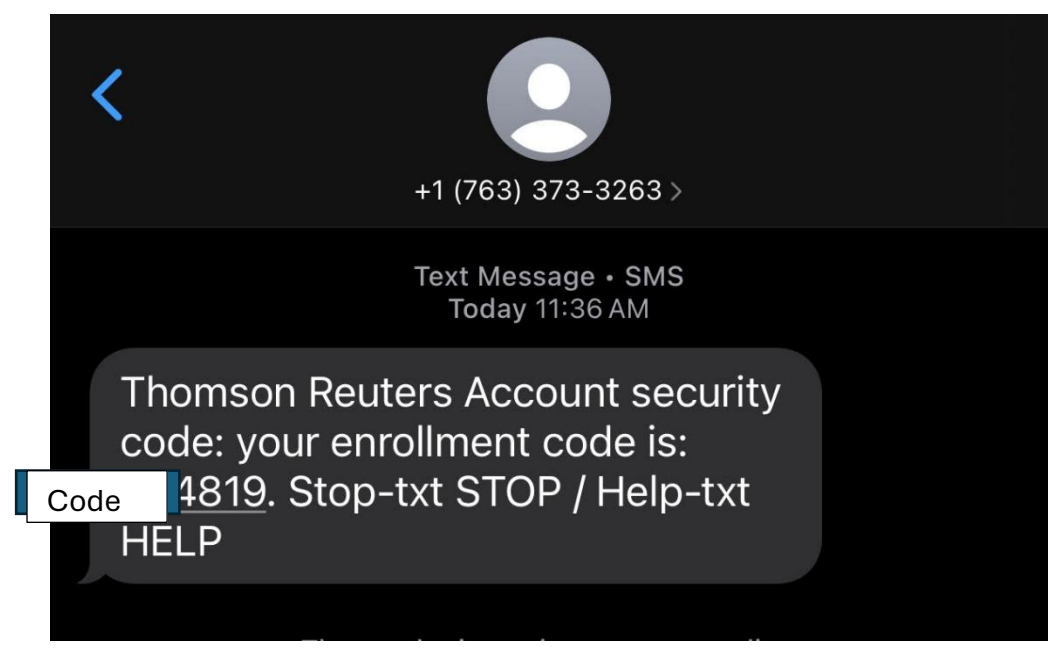

Step 9: You will receive a message like this and input this code into the website.

| Thomson Reuters                                        |
|--------------------------------------------------------|
| Almost there!                                          |
| Copy this recovery code and keep it somewhere safe.    |
| You'll need it if you ever need to log in without your |
| device.                                                |
| L7NM87X75U99Z3FCMJHW5G3E                               |
| Copy code                                              |
| I have safely recorded this code                       |
| Continue                                               |
| continue                                               |

Step 10: Record your personal recovery code then click continue.

|                 |                    | J.A. Johnson & Co., P.C.<br>1016 Rosser St. NW, Conyers, GA 30012<br>770-278-0707 |
|-----------------|--------------------|-----------------------------------------------------------------------------------|
| Home 🗨 Messages |                    |                                                                                   |
| ➡ NetClient CS  | - 🥶 I              |                                                                                   |
| Documents       |                    |                                                                                   |
| File Exchange   | Home Up Remove     |                                                                                   |
| JAJC, HowTo     | 2<br>Name          |                                                                                   |
|                 | Miscellaneous      |                                                                                   |
|                 | Signed Forms       |                                                                                   |
|                 | Source Documents   |                                                                                   |
|                 | 4/17/2025 10:31 AM |                                                                                   |
|                 |                    |                                                                                   |

Step 11: You should now see the home screen to your account!